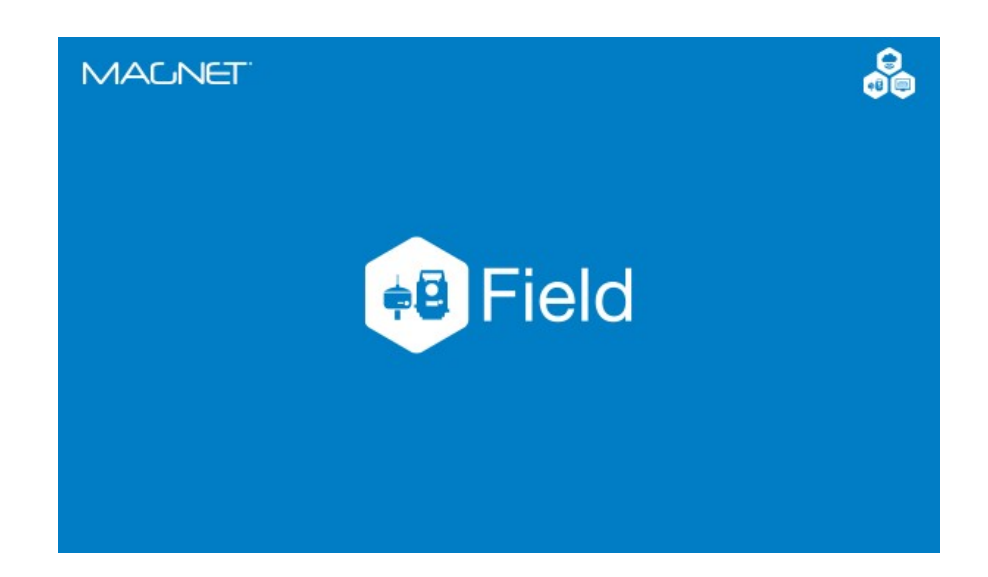

## **MAGNET FIELD GNSS**

### **GUIA PRÁTICO – INICIANDO BASE E ROVER RTK**

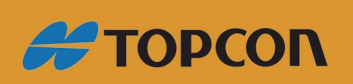

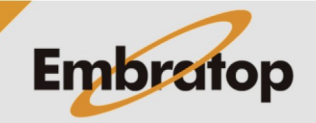

www.embratop.com.br

### Sumário

| 1. Iniciar Base            | 3 |
|----------------------------|---|
| 1.1 Base com Rádio Interno | 3 |
| 1.2 Base com Rádio Externo | 7 |
| 2. Iniciar Rover           |   |

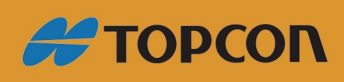

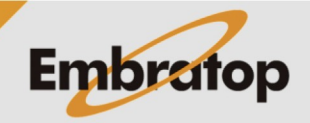

Tel: 11 5018-1800

www.embratop.com.br

### 1. Iniciar Base

1.1 Base com Rádio Interno

**1.** Na tela inicial do *MAGNET Field*, clique no ícone **Conectar**;

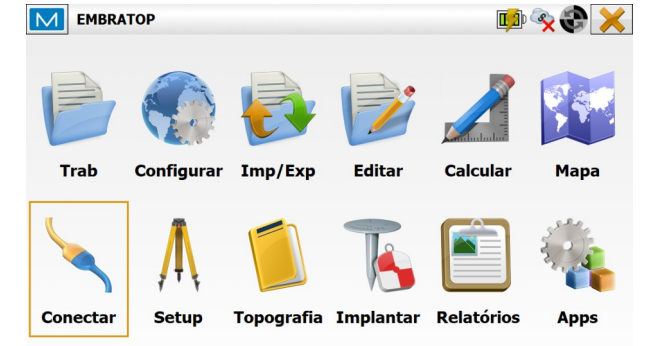

 Verifique se o Perfil de Configuração dos receptores está correto, clique na opção Base, em seguida clique em Conectar;

| Enterprise S | itelink3D v2               |   |
|--------------|----------------------------|---|
| Hybrid Pos   | tioning™                   |   |
| ipo Disp     |                            |   |
| 🔘 Ótico      | <padrão></padrão>          |   |
| GNSS         | RTK RÁDIO INTERNO          | 🚯 |
|              | Base     Rover             |   |
| GNSS         | RTK RADIO INTERNO          |   |
| Conectar a   | o último disp BT utilizado |   |
|              | início                     |   |
| Mostrar no   |                            |   |

**3.** O *MAGNET Field* buscará todos os dispositivos bluetooth disponíveis e os listará na janela **Seleção Receptor**.

Clique no receptor que deseja conectar e clique em **Seleciona**; 
 Seleção Receptor

 Nome
 Tipo

 1122-2
 6

 0 1122-2
 5

 Outro

 Refresca

 Seleciona

 Na janela Bluetooth PIN, verifique novamente o número de série do receptor e clique em Conectar;

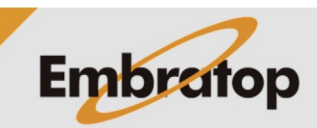

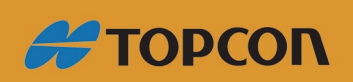

www.embratop.com.br

| Bluetooth PIN      |                                        | × |
|--------------------|----------------------------------------|---|
| Info Disp          | 1122-2 6<br>Outro<br>00:07:80:E5:A9:FF |   |
| Requer PIN         |                                        |   |
| BT PIN             | <sem pin=""></sem>                     |   |
|                    | Conectar                               |   |
| Acessando Receptor |                                        | X |
|                    | Tentando acessar dispositivo Bluetooth |   |
|                    | Mudar dispositivo                      |   |
|                    | Cancela                                |   |
|                    |                                        |   |

5. O MAGNET Field conectará ao receptor via Bluetooth, assim que a conexão for realizada será exibido o

ícone 📟 no canto superior direito da tela;

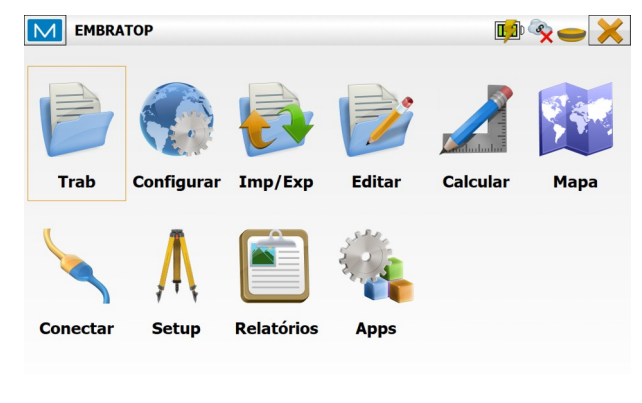

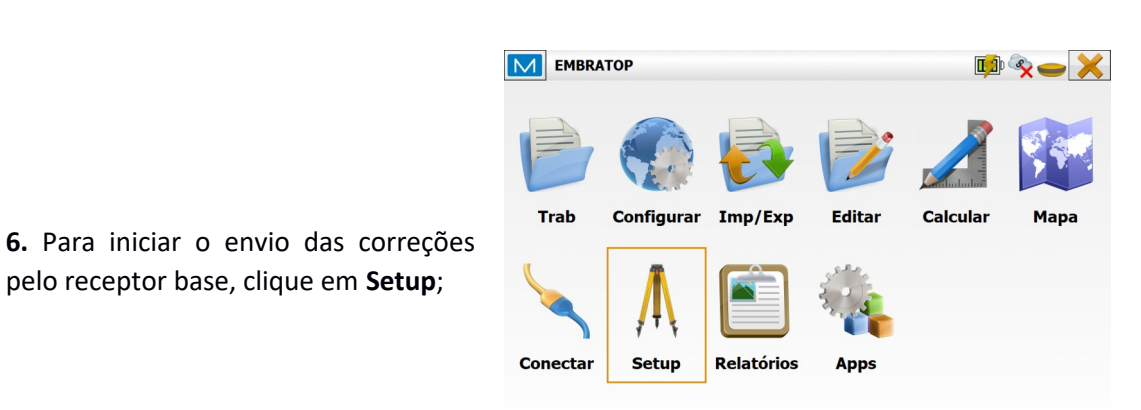

7. Clique em Inic Base;

pelo receptor base, clique em Setup;

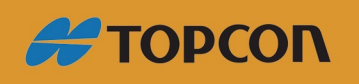

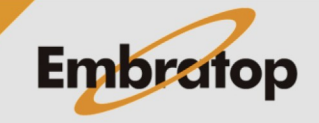

www.embratop.com.br

|                                         | EMBRAT               | OP                 |                               | 📫 🍫 🕳 🤺                    |   |
|-----------------------------------------|----------------------|--------------------|-------------------------------|----------------------------|---|
|                                         | Status               | Manage<br>Receiver | Planejamen<br>to de<br>missão | Transf.<br>Local Simulador |   |
|                                         | Sessão<br>Topografia | Mock<br>Location   |                               |                            |   |
|                                         |                      | S                  | tatus                         |                            |   |
| 8 Clique no ícone Men seguida           |                      | C                  | onfig Radio                   |                            |   |
| em <b>Config Radio</b> ;                |                      | G                  | irid para Gro                 | und                        |   |
|                                         |                      | A                  | juda                          |                            |   |
|                                         | Config Ra            | idio: Digital UH   | FII                           |                            |   |
|                                         |                      | Porta              | IC.                           |                            |   |
|                                         |                      | Canal              | 470.00000 (25 kHz)            | <b>v</b>                   |   |
|                                         |                      | Potência           | 1 W                           | <b>v</b>                   |   |
|                                         |                      | Protocolo          | PDL                           | •                          |   |
| 9. Clique em Obter Canais para que as   | Modulação            | 4FSK               | Scrambling                    | Lig                        |   |
| configurações do rádio sejam exibidas;  | FEC                  | Lig                | •                             |                            |   |
|                                         | Abrindo daisy        | chain              |                               |                            |   |
|                                         | Padrão               |                    | Obter Canais                  | Inic Rádio                 |   |
|                                         |                      |                    |                               |                            |   |
|                                         | Config Pa            | dia: P2 Lita LIE   | IE                            |                            |   |
|                                         |                      | Porta              | Modern A                      |                            | • |
|                                         |                      | Canal              | 470 00000 (25 kHz)            | <b>•</b>                   |   |
| 10 Marifique co ac configuraçãos estão  |                      | Modulação          | 4FSK                          |                            |   |
| to. verifique se as configurações estão |                      | Protocolo          | PDL                           | <b>•</b>                   |   |
| ue acordos com as mesmas realizadas     | Potência             | 1 W                | ✓ Scrambling                  | Lig                        |   |
| canal (frequência em que as correções   | FEC                  | Lig                | •                             | <u> </u>                   |   |
| serão enviadas) e clique em Inic Radio; | Padrão               |                    | Obter Canais                  | Inic Rádio                 |   |

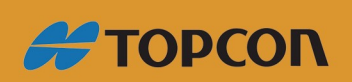

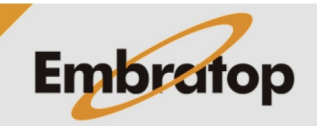

| Info |                                      | × |
|------|--------------------------------------|---|
| Q    | O modem foi configurado com sucesso. |   |
|      |                                      |   |
|      |                                      |   |
|      |                                      |   |
|      | Fechar                               |   |

**9.** Na janela **Inic Base** pode-se iniciar a Base de duas maneiras:

**11.** Será exibida a mensagem que o modem foi configurado com sucesso;

# - Sobre um ponto de coordenadas conhecidas

Clique sobre os ícones para buscar o ponto,

As coordenadas do ponto serão exibidas nos campos correspondentes,

Insira a altura da antena.

### - Com as coordenadas de navegação do receptor

Insira o nome do ponto,

Insira a altura da antena,

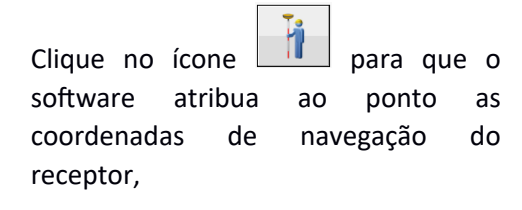

Clique no ícone para atribuir a coordenada ao ponto

| Auto 0.725 1 | V 3 29 29 12 42 | N [SIRG4S](m) |
|--------------|-----------------|---------------|
| Ponto        | Base            |               |
|              | Codigo          |               |
| Y            | 7385389.731     | 1.500 m       |
| X            | 333332.844      |               |
| AltElp       | 808.001         | <u>i</u>      |
|              |                 | Thic Base     |

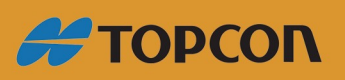

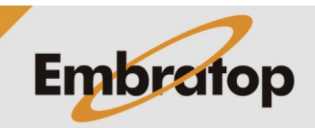

www.embratop.com.br

|                                              | II                                                       |             |
|----------------------------------------------|----------------------------------------------------------|-------------|
|                                              | Inic Base                                                | <b>&gt;</b> |
|                                              | Auto 0.725 1.057 29.29 18 471                            |             |
|                                              | Grid: UTMSouth-Zone_23 : 48W to 42W [SIRGAS](m)          |             |
|                                              | Ponto Base 🙀                                             |             |
|                                              | Codigo                                                   |             |
|                                              | Y 7385389.731                                            | 1.500 m     |
| 10 Clique no botão Inic Base:                | X 333332.844                                             |             |
| 10. cilque no botao inic base,               | AltElp 808.001                                           |             |
|                                              |                                                          | Inic Base   |
|                                              | Pronto                                                   |             |
|                                              |                                                          |             |
|                                              |                                                          |             |
|                                              |                                                          |             |
|                                              |                                                          |             |
|                                              | Inic Base                                                | X           |
|                                              | Base iniciada com sucesso. Continuar para ligação ao Rov | /er?        |
| 11 Sorá aprocontada a monsagom do            |                                                          |             |
| II. Sela apresentada a mensagem de           |                                                          |             |
| que a <b>Base foi iniciada com sucesso</b> ; |                                                          |             |
| Clique em <b>Sim</b> para iniciar a conexão  |                                                          |             |
|                                              | Circ N2-                                                 |             |
| com o receptor kover.                        | Sim Nao                                                  |             |

com o receptor Rover.

ΤΟΡΟΟΝ

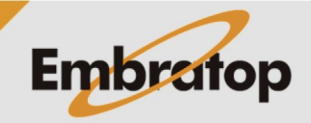

www.embratop.com.br

#### 1.2 Base com Rádio Externo

1. Na tela inicial do MAGNET Field,

clique no ícone Conectar;

 Image: MBRATOP
 Image: Configuration of the sector of the sector of t

Conexões

🍫 😍 📩

2. Verifique se o Perfil de Configuração dos receptores está correto, clique na opção **Base**, em seguida clique em **Conectar**;

**3.** O *MAGNET Field* buscará todos os dispositivos bluetooth disponíveis e os listará na janela **Seleção Receptor**.

Clique no receptor que deseja conectar e clique em **Seleciona**;

**4.** Na janela **Bluetooth PIN**, verifique novamente o número de série do receptor e clique em **Conectar**;

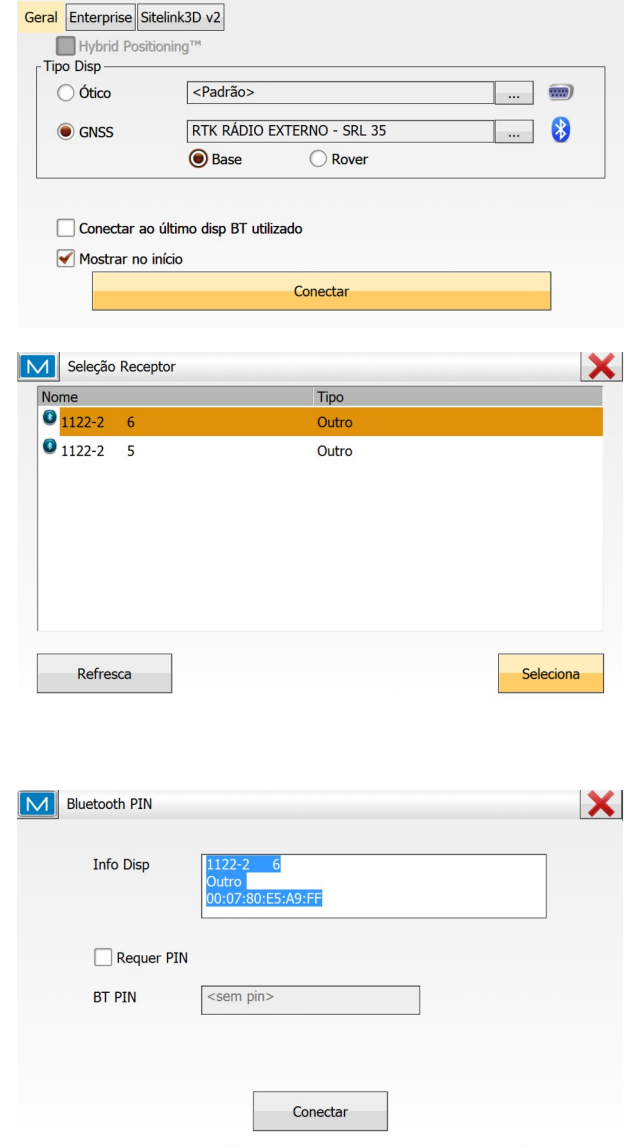

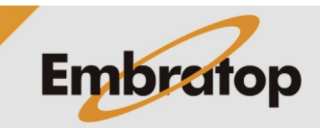

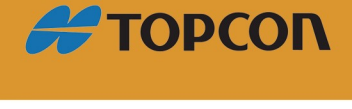

www.embratop.com.br

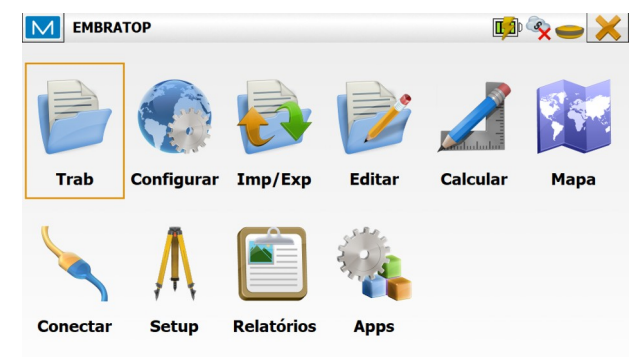

5. O **MAGNET Field** conectará ao receptor via Bluetooth, assim que a conexão for realizada será exibido o ícone no canto superior direito da tela;

**6.** Para iniciar o envio das correções pelo receptor base, clique em **Setup**;

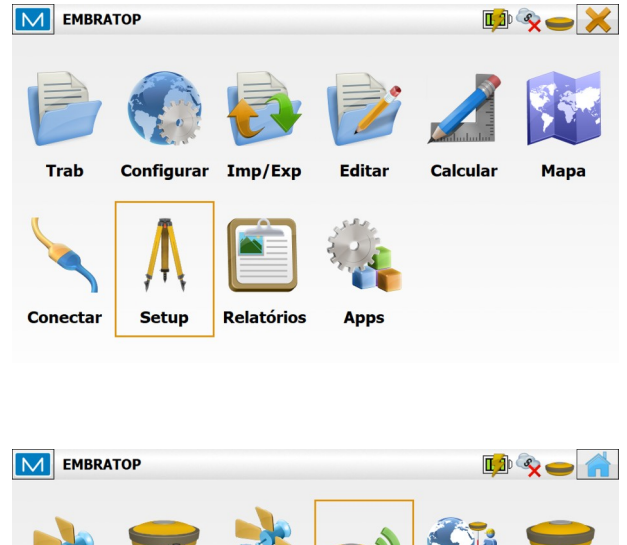

Planejamer

to de

missão

Transf.

Loca

Inic Base

Simulador

Manage

Receiver

Mock

Location

Status

Sessão

Topografia

7. Clique em Inic Base;

**8.** Na janela **Inic Base** pode-se iniciar a Base de duas maneiras:

- Sobre um ponto de coordenadas conhecidas

| s 🌃 ou 📑 |  | ou | 1 |
|----------|--|----|---|
|----------|--|----|---|

Clique sobre os ícones para buscar o ponto,

As coordenadas do ponto serão exibidas nos campos correspondentes,

| 🔨 Inic E     | Base                                                               |               |            |
|--------------|--------------------------------------------------------------------|---------------|------------|
| Auto 0.725 1 | V 1 29 29 43 47<br>.057 29 29 43 47<br>MSouth-Zone_23 : 48W to 42W | / [SIRGAS](m) |            |
| Ponto        | Base                                                               |               |            |
| 0            | Codigo                                                             | •             |            |
| Y            | 7385389.731                                                        |               | 0.000 m    |
| x            | 333332.844                                                         |               |            |
| AltElp       | 808.001                                                            |               |            |
|              |                                                                    |               | Tinic Base |
| Pronto       |                                                                    |               |            |

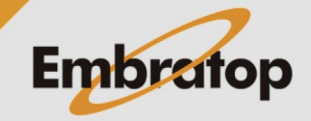

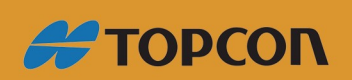

www.embratop.com.br

Insira a altura da antena.

### - Com as coordenadas de navegação do receptor

Insira o nome do ponto,

Insira a altura da antena,

Clique no ícone para que o software atribua ao ponto as coordenadas de navegação do receptor,

Clique no ícone para atribuir a coordenada ao ponto

**10.** Será apresentada a mensagem de que a **Base foi iniciada com sucesso**;

Clique em Sim para iniciar a conexão

com o receptor Rover.

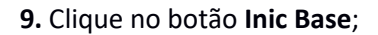

| Ponto  | Base        |          |  |
|--------|-------------|----------|--|
| 6      | Codigo      | <b>v</b> |  |
| Y      | 7385389.731 | 0.000 m  |  |
| x      | 333332.844  |          |  |
| AltElp | 808.001     |          |  |

| Inic Base | ×                                                           |
|-----------|-------------------------------------------------------------|
| Q         | Base iniciada com sucesso. Continuar para ligação ao Rover? |
|           |                                                             |
|           |                                                             |
|           | Sim Não                                                     |

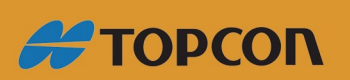

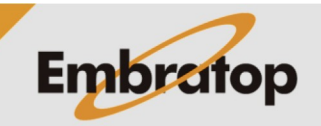

www.embratop.com.br

### 2. Iniciar Rover

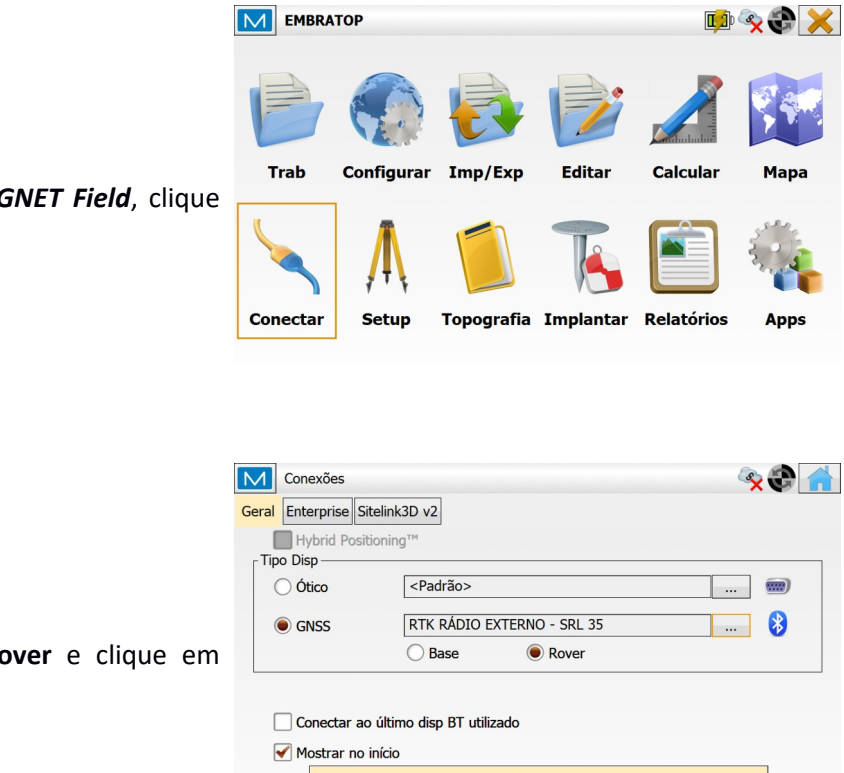

1. Na tela inicial do MAGNET Field, clique em Conectar;

2. Selecione a opção Rover e clique em Conectar;

| GNSS         |                       | EXTERNO - SRL 35 |  |
|--------------|-----------------------|------------------|--|
|              | Base                  | Rover            |  |
|              |                       |                  |  |
| Conectar a   | o último disp BT util | izado            |  |
| 🖌 Mostrar no | início                |                  |  |
|              |                       | Conectar         |  |
|              |                       |                  |  |
|              |                       |                  |  |
|              |                       |                  |  |
|              |                       |                  |  |

3. O MAGNET Field buscará todos os dispositivos bluetooth disponíveis e os listará na janela Seleção Receptor.

Clique no receptor que deseja conectar e clique em Seleciona;

| 1 Seleção Rover receptor |       |           |
|--------------------------|-------|-----------|
| Nome                     | Тіро  |           |
| 1122-2 6                 | Outro |           |
| 1122-2 5                 | Outro |           |
|                          |       |           |
|                          |       |           |
|                          |       |           |
|                          |       |           |
|                          |       |           |
|                          |       |           |
|                          |       |           |
|                          |       |           |
| Refresca                 |       | Seleciona |

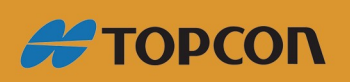

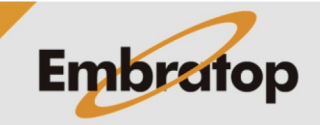

www.embratop.com.br

|                                         |                                        | 1 |
|-----------------------------------------|----------------------------------------|---|
| 4. Na janela Bluetooth PIN, verifique   | Requer PIN                             |   |
| novamente o número de série do          | BT PIN <sem pin=""></sem>              |   |
| receptor e clique em <b>Conectar</b> ;  |                                        |   |
|                                         | Conectar                               |   |
|                                         |                                        |   |
|                                         |                                        |   |
|                                         | Acessando Receptor                     | × |
|                                         |                                        |   |
|                                         | Tentando acessar dispositivo Bluetooth |   |
|                                         |                                        |   |
|                                         |                                        |   |
|                                         | Mudar dispositivo                      |   |
|                                         | Cancela                                |   |
|                                         |                                        |   |
| 5. U WAGNET Field concetara ao receptor |                                        |   |
| via Bluetooth assim que a conexão for   |                                        |   |

Bluetooth PIN

Info Disp

5. O MAGNET Fie via Bluetooth, assim que а conexao realizada será exibido o ícone 🔛 no canto superior direito da tela;

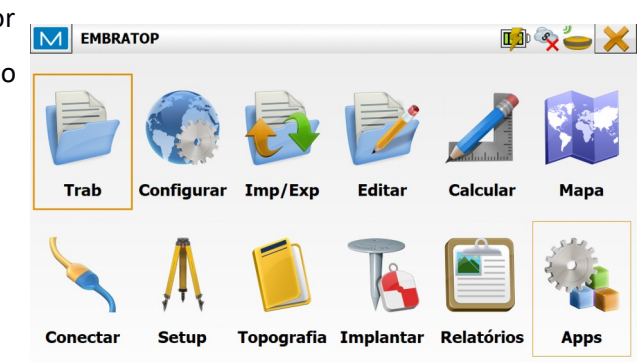

6. O MAGNET Field exibirá a janela para configuração do rádio do receptor Rover,

Verifique se as configurações estão de acordo com as configurações adotadas para o receptor Base e clique em Inic Rádio;

| Config F   | Radio: R2 Lite UHF |                    | ×          |
|------------|--------------------|--------------------|------------|
|            | Porta              | Modem A            | ¥          |
|            | Canal              | 470.00000 (25 kHz) | ▼          |
|            | Modulação          | GMSK               | •          |
|            | Protocolo          | TrimTalk           | •          |
| Scrambling | Lig                | ▼ FEC              | Desl.      |
|            |                    |                    |            |
|            |                    |                    |            |
| Padrão     |                    | Obter Canais       | Inic Rádio |
|            |                    |                    |            |

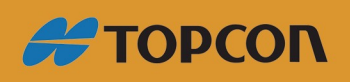

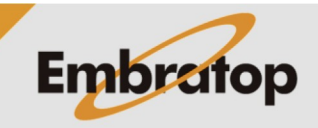

X

www.embratop.com.br

| Info |                                      | × |
|------|--------------------------------------|---|
| Q    | O modem foi configurado com sucesso. |   |
|      |                                      |   |
|      |                                      |   |
|      |                                      |   |
|      | Fechar                               |   |

7. Será exibida a mensagem que o modem foi configurado com sucesso, clique em Fechar;

8. O *MAGNET Field* exibirá novamente a tela de configuração do rádio, clique no

ícone para retornar à tela inical;

| Config R   | adio: R2 Lite UHF |                    | ×          |
|------------|-------------------|--------------------|------------|
|            | Porta             | Modem A            | •          |
|            | Canal             | 470.00000 (25 kHz) | <b>~</b>   |
|            | Modulação         | GMSK               | ▼          |
|            | Protocolo         | TrimTalk           | •          |
| Scrambling | Lig               | ▼ FEC              | Desl. 💌    |
|            |                   |                    |            |
|            |                   |                    |            |
| Padrão     |                   | Obter Canais       | Inic Rádio |

9. Após configurado o rádio, será exibido o

ícone Significa que o receptor Rover está recebendo a correção do receptor Base.

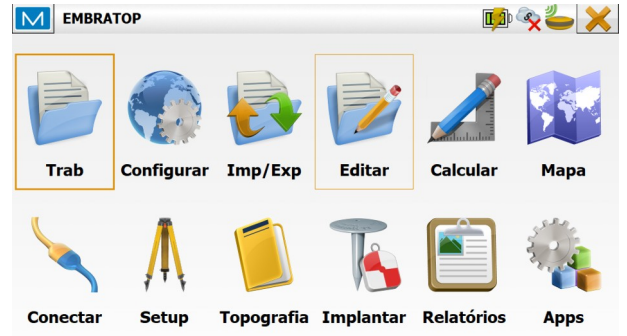

**10.** Logo depois de começar a receber as correções, será exibida a mensagem ao lado.

| Info | ×                                                         |
|------|-----------------------------------------------------------|
| Į    | Dados da estação base atualizados a partir das correções. |
|      |                                                           |
|      |                                                           |
|      |                                                           |
|      |                                                           |

Fechar

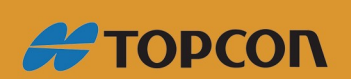

Clique em Fechar;

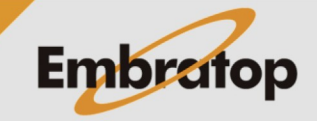

www.embratop.com.br

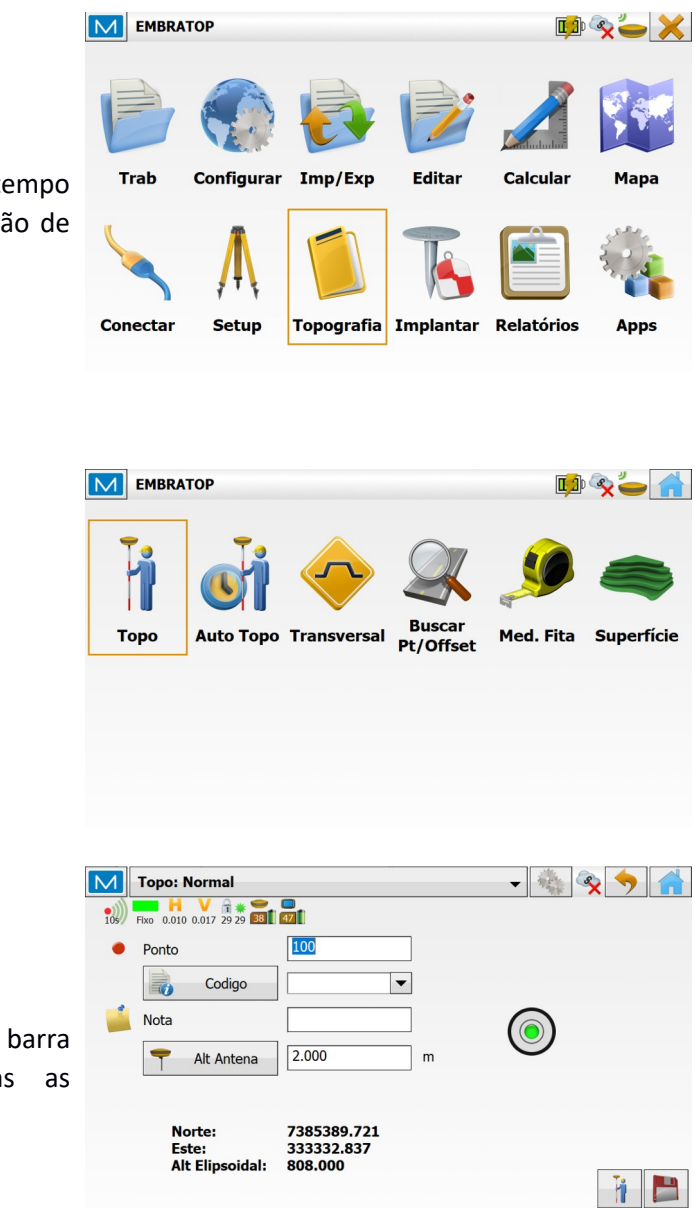

**11.** Para verificar qual a precisão em tempo real para o levantamento e/ou locação de dados, clique em **Topografia**;

**12.** Clique em **Topo**;

**13.** Na tela de coleta de dados, na barra superior da tela, são mostradas as precisões horizontal e vertical;

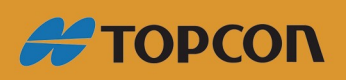

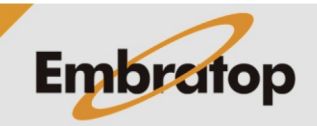

www.embratop.com.br